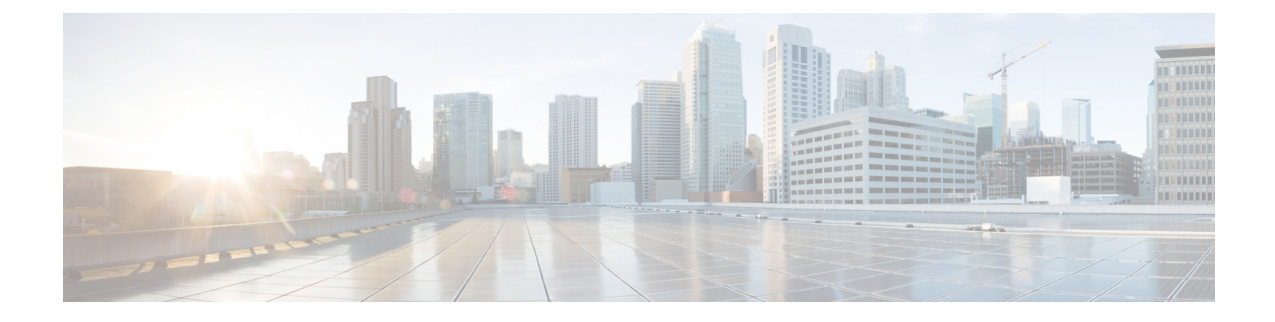

# Synchronizing Time on Cisco Smart PHY 7200

This section explains how to synchronize time on the RPD and CCAP core of the Cisco cBR Router.

- Hardware Compatibility Matrix for Cisco Smart PHY 7200, on page 1
- Information about Time Synchronization, on page 1
- How to Configure Time Synchronization, on page 2
- Configuration Examples, on page 11
- Feature Information for Synchronizing Time on Cisco Smart PHY 7200, on page 12

## Hardware Compatibility Matrix for Cisco Smart PHY 7200

**Note** Unless otherwise specified, the hardware components introduced in a given Cisco Smart PHY 7200 Software Release are supported in all subsequent releases.

Table 1: Hardware Compatibility Matrix for the Cisco Smart PHY 7200

| Cisco CMTS Platform                                                                              | Cisco Smart PHY 7200                                    |
|--------------------------------------------------------------------------------------------------|---------------------------------------------------------|
| Cisco cBR-8 Converged Broadband Router with<br>Cisco IOS XE Gibraltar 16.10.1 and Later Releases | Cisco Smart PHY 7200 Software 1.x and Later<br>Releases |
|                                                                                                  | Cisco Smart PHY 7200<br>• PID—HA-RPHY                   |
|                                                                                                  |                                                         |

### Information about Time Synchronization

In a Remote PHY system, synchronizing its local timestamp and reference frequency to the cable converged access platform core function (CCAP Core) is important. The protocol used for this feature, the Precision Time Protocol (PTP), helps in synchronizing time between a CCAP core function and a series of remote PHY devices (RPD) that enable R-PHY and provides support for converged DOCSIS, video, and out-of-band (OOB) services.

Cisco CBR-8 supports PTP Ordinary Clock (OC) slave mode, in which the PTP slave ports are from the backhaul 10GE Ethernet ports or the management Ethernet ports of SUP PIC.

#### **Remote DTI**

Remote DOCSIS Timing Interface (R-DTI) is the network synchronization protocol used between CCAP-core and R-PHY. When traffic from the CCAP-Core is received on the downstream receiver, the following processes occur:

- Terminates DEPI framing
- Extracts the payload, frames it, modulates, and transmits it out

During the upstream process, the signal is received from the coax and the system demodulates it. From the FEC payload, the DOCSIS frames are extracted and placed in the UEPI encapsulation. The frames are then transmitted through the upstream transmitter to the CCAP core. A local CPU manages DEPI and GCP control planes, and interfaces with network management. A clocking circuit interfaces with the R-DTI and manages clocking for the R-DTI entity.

### How to Configure Time Synchronization

#### **Configuring Time Interface and PTP domain**

To configure time interface and PTP domain, use the following procedure.

```
enable
configure terminal
interface type [slot #/port #
interface Loopback1588
  ip address <IP Address/subnet>
interface TenGigabitEthernet<slot/port>
  ip address <IP Address/subnet>
ip route < PTP master IP Address/subnet> < loopback IP Address>
ptp clock ordinary domain 55 (This is for CBR PTP connection)
 servo tracking-type R-DTI
 clock-port slave-from-903 slave
  delay-req interval -4
  sync interval -5
  sync one-step
  transport ipv4 unicast interface Lo1588 negotiation
  clock source < PTP master loopback IP Address>
```

The following table explains the parameters used in this example:

Table 2: Parameters for time interface and PTP domain configuration

| Parameter      | Description | Value Range | Default Value |
|----------------|-------------|-------------|---------------|
| ptp r-dti [id] |             | 1-64        |               |

| Parameter                         | Description                                               | Value Range                | Default Value                         |
|-----------------------------------|-----------------------------------------------------------|----------------------------|---------------------------------------|
| description                       | R-DTI name or description                                 |                            |                                       |
| ptp-domain [id]                   | Domain number of IEEE<br>1588                             | 0-127                      |                                       |
| local-priority [value]            | Set local priority                                        | 128                        | 128                                   |
| priority1 [value]                 | Set priority1                                             | 0-255                      | 128                                   |
| priority2 [value]                 | Set priority2                                             | 0-255                      | 255                                   |
| mode [value]                      | R-DTI mode                                                | other, subordinate primary | subordinate                           |
| profile [value]                   | Set PTP ITU-T profile                                     | default/G.8275.2           | default                               |
| clock-port [id]                   | Configure clock port                                      | 1-32                       |                                       |
| state [value]                     | Set Ethernet port admin status                            | other, up, down, testing   | up                                    |
| ethenet [value]                   | Set Ethernet port for clock port                          | 0-32                       | The default value is clock port index |
| clock source [ip] gateway<br>[ip] | Set clock address                                         | ipv4 address, ipv6 address |                                       |
| clock alternate-first             | Select alternate source first                             |                            |                                       |
| transport [value]                 | Set transport<br>encapsulation                            | other, ipv4, ipv6          | ipv4                                  |
| transport cos [value]             | COS of 802.1Q                                             | 0-7                        | 6                                     |
| transport dscp [value]            | DSCP of IP differentiated services                        | 0-63                       | 47                                    |
| local-priority [value]            | Set local priority                                        | 1-255                      | 128                                   |
| sync interval [value]             | Set an interval for sync packets                          | 0-7(-7 -0)                 |                                       |
| announce interval [value]         | Set an interval for announcement packets                  | 0-3(-3 -0)                 |                                       |
| delay-req interval [value]        | Set an interval for PTP<br>delay-req packets0-7(-7<br>-0) |                            |                                       |
| announce timeout [value]          | Set timeout interval for announcement packets             | 3-255                      |                                       |

| Parameter                         | Description                                        | Value Range | Default Value |
|-----------------------------------|----------------------------------------------------|-------------|---------------|
| unicast grant-duration<br>[value] | Set the grant duration time in seconds for unicast | 60-1000     | 300           |
| description                       | Clock port name or description                     |             |               |

#### Verifying Time Interface and PTP Domain Configuration

The following example shows how to verify the time interface and PTP domain configuration:

| Router# show pt | p clock rur | ning domain 55 |             |              |             |            |
|-----------------|-------------|----------------|-------------|--------------|-------------|------------|
|                 | PTP         | Ordinary Clock | [Domain 55] |              |             |            |
| State           | Pc          | orts P         | kts sent    | Pkts rcvd    | Redundancy  | Mode       |
| PHASE           | ALIGNED 1   | 1              | 6012        | 45126        | Hot standby | 2          |
|                 |             | PORT SUMM      | ARY         |              |             |            |
|                 |             |                |             |              |             | PTP Master |
| Name            | Tx Mode     | Role           | Transport   | State        | Sessions    | Port Addr  |
| slave-from-903  | unicast     | slave          | Lo1588      | Uncalibrated | 1           | 10.10.1.11 |
|                 |             | SESSION INF    | ORMATION    |              |             |            |
| slave-from-903  | [Lo1588] [S | Sessions 1]    |             |              |             |            |
| Peer addr       | Pkts i      | n Pkts out     | In Errs     | Out Errs     |             |            |
| 10.10.1.11      | 45126       | 16012          | 0           | 0            |             |            |

#### **Configure RPD PTP Connection**

To configure RPD PTP connection, use the following commands.

```
enable
configure terminal
interface type [slot_#/]port_#
ptp r-dti 55(RPD PTP connection)
profile G.8275.2
ptp-domain 0
clock-port <same domain number with PTP server>
clock source ip <IP Address> gateway ip <IP Address>
clock source ip <IP Address> gateway ip <IP Address> alternate
!--<clock-source is PTP master loopback ip, gw is the next hop to reach the ptp master>--!
```

#### Verifying RPD PTP Connection Configuration

The following example shows how to verify the RPD PTP Connection configuration:

```
Router# show ptp clock 0 config

Domain/Mode : 0/OC_MASTER

Priority 1/2/local : 128/255/128

Profile : 001b19000100-000000 E2E

Total Ports/Streams : 1 /0

--PTP Port 188, Enet Port 0 ----

Port local Address :192.168.100.100

Unicast Duration :300 Sync Interval : -4

Announce Interval : 1 Timeout : 3

Delay-Req Intreval : -4 Pdelay-req : -4
```

```
Priority local :128 COS: 3 DSCP: 47
Router# show ptp clock 1 config
Domain/Mode : 55/OC_SLAVE
Priority 1/2/local : 128/255/128
                  : 001b19000100-000000 E2E
Profile
Total Ports/Streams : 1 /1
--PTP Port 22, Enet Port 1 ----
 Port local Address :40.3.6.185
 Unicast Duration :300 Sync Interval : -4
 Announce Interval : 0 Timeout : 11
Delay-Req Intreval : -4 Pdelay-req : -4
 Delay-Req Intreval : -4 Pdelay-req
 Priority local :128 COS: 6 DSCP: 47
 ==Stream 4 : Port 22 Master IP: 10.10.1.11
Router# show ptp clock 2 config
Domain/Mode
            : 55/OC SLAVE
Priority 1/2/local : 128/255/128
Profile
                  : 001b19000100-000000 E2E
Total Ports/Streams : 1 /1
--PTP Port 22, Enet Port 1 ----
 Port local Address :40.3.6.187
 Unicast Duration :300 Sync Interval : -4
 Announce Interval : 0 Timeout : 11
 Delay-Req Intreval : -4 Pdelay-req : -4
 Priority local :128 COS: 6 DSCP: 47
 ==Stream 0 : Port 22 Master IP: 10.10.1.11
Router# show ptp clock 3 config
Domain/Mode : 55/OC SLAVE
Priority 1/2/local : 128/255/128
        : 001b19000100-000000 E2E
Profile
Total Ports/Streams : 1 /1
--PTP Port 22, Enet Port 1 ----
 Port local Address :40.3.6.189
 Unicast Duration :300 Sync Interval : -4
 Announce Interval : 0 Timeout : 11
 Delay-Req Intreval : -4 Pdelay-req
                                    : -4
 Priority local :128 COS: 6 DSCP: 47
 ==Stream 2 : Port 22 Master IP: 10.10.1.11
Router# show ptp clock 4 config
Domain/Mode : 55/OC_SLAVE
Priority 1/2/local : 128/255/128
Profile
                  : 001b19000100-000000 E2E
Total Ports/Streams : 1 /1
--PTP Port 22, Enet Port 1 ----
 Port local Address :40.3.6.191
 Unicast Duration :300 Sync Interval : -4
 Announce Interval : 0 Timeout : 11
                                     : -4
 Delay-Req Intreval : -4 Pdelay-req
 Priority local :128 COS: 6 DSCP: 47
 ==Stream 6 : Port 22 Master IP: 10.10.1.11
Router# show ptp clock 5 config
Domain/Mode : 55/OC SLAVE
Priority 1/2/local : 128/255/128
Profile
           : 001b19000100-000000 E2E
Total Ports/Streams : 1 /1
--PTP Port 22, Enet Port 1 ----
 Port local Address :40.3.6.193
 Unicast Duration :300 Sync Interval : -4
 Announce Interval : 0 Timeout : 11
  Delay-Req Intreval : -4 Pdelay-req : -4
```

```
Priority local :128 COS: 6 DSCP: 47

==Stream 8 : Port 22 Master IP: 10.10.1.11

Router# show ptp clock 6 config

Domain/Mode : 55/OC_SLAVE

Priority 1/2/local : 128/255/128

Profile : 001b19000100-000000 E2E

Total Ports/Streams : 1 /1

--PTP Port 22, Enet Port 1 ----

Port local Address :40.3.6.194

Unicast Duration :300 Sync Interval : -4

Announce Interval : 0 Timeout : 11

Delay-Req Intreval : -4 Pdelay-req : -4

Priority local :128 COS: 6 DSCP: 47

==Stream 10: Port 22 Master IP: 10.10.1.11
```

#### **Associate R-DTI with RPD**

To associate the RPD with R-DTI, use the following commands..

```
enable
configure terminal
interface type [slot_#/]port_#
cable rpd node1
identifier badb.ad17.4820 (node vbh0 mac)
core-interface Te7/1/4
rpd-ds 0 downstream-cable 7/0/16 profile 0
rpd-us 0 upstream-cable 7/0/16 profile 0
r-dti 20
rpd-event profile 0
```

#### Verifying Associating R-DTI with RPD

The following example shows how to verify whether the RPD is associated to R-DTI:

```
Router# show running-config | sec r-dti
r-dti 20
r-dti 20
r-dti 20
r-dti 20
r-dti 20
r-dti 20
ptp r-dti 20
profile G.8275.2
ptp-domain 55
clock-port 22
   ethernet 1
   clock source ip 10.10.1.11
Router# show running-config | sec cable rpd
cable rpd nh13-00
identifier badb.ad17.4820
core-interface Te7/1/4
 principal
 rpd-ds 0 downstream-cable 7/0/16 profile 0
 rpd-us 0 upstream-cable 7/0/16 profile 0
r-dti 20
rpd-event profile 0
cable rpd nh13-01
```

```
identifier badb.ad17.4821
 core-interface Te7/1/4
 principal
 rpd-ds 0 downstream-cable 7/0/17 profile 0
 rpd-us 0 upstream-cable 7/0/17 profile 0
 r-dti 20
rpd-event profile 0
cable rpd nh13-02
identifier badb.ad17.4822
 core-interface Te7/1/4
 principal
 rpd-ds 0 downstream-cable 7/0/18 profile 0
 rpd-us 0 upstream-cable 7/0/18 profile 0
r-dti 20
rpd-event profile 0
cable rpd nh13-03
identifier badb.ad17.4823
 core-interface Te7/1/4
 principal
 rpd-ds 0 downstream-cable 7/0/19 profile 0
 rpd-us 0 upstream-cable 7/0/19 profile 0
r-dti 20
rpd-event profile 0
cable rpd nh13-04
identifier badb.ad17.4824
core-interface Te7/1/4
 principal
 rpd-ds 0 downstream-cable 7/0/20 profile 0
 rpd-us 0 upstream-cable 7/0/20 profile 0
r-dti 20
rpd-event profile 0
cable rpd nh13-05
identifier badb.ad17.4825
 core-interface Te7/1/4
 principal
 rpd-ds 0 downstream-cable 7/0/21 profile 0
 rpd-us 0 upstream-cable 7/0/21 profile 0
 r-dti 20
rpd-event profile 0
```

#### Verifying PTP Clock Functioning

To verify whether the PTP Clock is running, use the following commands:

| Router#show pt | p clock ru | nning           |               |           |            |            |
|----------------|------------|-----------------|---------------|-----------|------------|------------|
|                | PT         | P Ordinary Cloc | k [Domain 55] |           |            |            |
| State          | 9          | Ports           | Pkts sent     | Pkts rcvd | Redundancy | Mode       |
| PHASE          | _ALIGNED   | 1               | 40979         | 120805    | Hot standb | У          |
|                |            |                 |               |           |            |            |
| PORT SUMMARY   |            |                 |               |           |            |            |
|                |            |                 |               |           |            | PTP Master |
| Name           | Tx Mode    | Role            | Transport     | State     | Sessions   | Port Addr  |
| slave-from-903 | unicast    | slave           | Lo1588        | Slave     | 1          | 10.10.1.11 |
|                |            |                 |               |           |            |            |

#### Verifying PTP Clock Running Domain

The following example shows how to verify the PTP clock running domain:

| Router# sh | now ptp | clock running | domain 55     |           |           |                 |
|------------|---------|---------------|---------------|-----------|-----------|-----------------|
|            |         | PTP Ordin     | nary Clock [D | omain 55] |           |                 |
| 5          | State   | Ports         | Pkts          | sent      | Pkts rcvd | Redundancy Mode |

| PHASE          | ALIGNED  | 1            | 16012       | 45126        | Hot stand | lby        |
|----------------|----------|--------------|-------------|--------------|-----------|------------|
|                |          | PORT         | SUMMARY     |              |           |            |
|                |          |              |             |              |           | PTP Master |
| Name           | Tx Mode  | Role         | Transport   | State        | Sessions  | Port Addr  |
| slave-from-903 | unicast  | slave        | Lo1588      | Uncalibrated | 1         | 10.10.1.11 |
|                |          | SESSION      | INFORMATION |              |           |            |
| slave-from-903 | [Lo1588] | [Sessions 1] |             |              |           |            |
| Peer addr      | Pkts     | in Pkts      | out In Errs | Out Errs     |           |            |
| 10.10.1.11     | 45126    | 16012        | 0           | 0            |           |            |
|                |          |              |             |              |           |            |

### **Verifying Time Sync State**

To verify the status of time synchronization, use the show ptp clock <n> state command as given in the following example:

| Router# show ptp | clock U state    |                     |
|------------------|------------------|---------------------|
| apr state        | : PHASE_LOCK     |                     |
| clock state      | : CLOCK_VERIFY   |                     |
| current tod      | : 1541653898 Thu | Nov 8 05:11:38 2018 |
| active stream    | : 0              |                     |
| ==stream 0       | :                |                     |
| port id          | : 0              |                     |
| master ip        | : 10.10.1.11     |                     |
| local ip         | 40.3.6.187       |                     |
| stream state     | : PHASE LOCK     |                     |
| Master offset    | -698             |                     |
| Path delav       | : 63314          |                     |
| Forward delay    | 62.61.6          |                     |
| Beverse delav    | · 62973          |                     |
| Freq offset      |                  |                     |
| 1Hz offect       | -34              |                     |
| Inz Uliset       | -54              |                     |
| ==stream 2       | . 1              |                     |
| port id          | ·                |                     |
| master ip        | : 10.10.1.11     |                     |
| local ip         | 40.3.6.189       |                     |
| stream state     | : PHASE_LOCK     |                     |
| Master offset    | : 490            |                     |
| Path delay       | : 72755          |                     |
| Forward delay    | : 73471          |                     |
| Reverse delay    | : 72039          |                     |
| Freq offset      | -85798           |                     |
| 1Hz offset       | -5123            |                     |
| ==stream 4       | :                |                     |
| port id          | : 2              |                     |
| master ip        | : 10.10.1.11     |                     |
| local ip         | : 40.3.6.185     |                     |
| stream state     | PHASE LOCK       |                     |
| Master offset    | -604             |                     |
| Path delay       | 63017            |                     |
| Forward delay    | • 62413          |                     |
| Reverse delay    | • 62997          |                     |
| Reverse deray    | -97014           |                     |
| illa offect      | -87014           |                     |
| IHZ OIISEL       | . /0             |                     |
| ==stream 8       | :                |                     |
| port id          | : 4              |                     |
| master ip        | : 10.10.1.11     |                     |
| local ip         | : 40.3.6.193     |                     |
| stream state     | : PHASE_LOCK     |                     |
| Master offset    | : 664            |                     |
| Path delay       | : 63231          |                     |
| Forward delay    | : 63691          |                     |
| Reverse delay    | : 62771          |                     |
| Freq offset      | -86365           |                     |
|                  |                  |                     |

1Hz offset : -6 Router# show ptp clock 1 state LOCK State : CLOCK VERIFY current tod : 1541/Formactive apr state : PHASE\_LOCK current tod : 1541653902 Thu Nov 8 05:11:42 2018 active stream : 0 Router# show ptp clock 2 state apr state : PHASE\_LOCK clock state : CLOCK\_VERIFY current tod : 1541653906 Thu Nov 8 05:11:46 2018 active stream : 0 Router# show ptp clock 3 state apr state : PHASE\_LOCK current tod : 15416500 active : 1541653909 Thu Nov 8 05:11:49 2018 active stream : 0 Router# show ptp clock 4 state apr state : PHASE\_LOCK clock state : CLOCK\_VERIFY current tod : 1541653912 Thu Nov 8 05:11:52 2018 active stream : 0 Router# show ptp clock 5 state apr state : PHASE\_LOCK : CLOCK VERIFY clock state current tod : 1541653918 Thu Nov 8 05:11:58 2018 active stream : 0 Router# show ptp clock 6 state apr state : PHASE\_LOCK clock state : CLOCK VERIFY current tod : 1541653920 Thu Nov 8 05:12:00 2018 active stream : 0

#### **Verifying Time Sync Statistics**

To verify the statistics of the time synchronization, use the show ptp clock <n> state command as given in the following example:

| Router# s | how ptp clock 0 st | atistic | S                  |      |                   |
|-----------|--------------------|---------|--------------------|------|-------------------|
| AprState  | · 7 :              |         |                    |      |                   |
|           | 200-01:12:30.128   |         | 100-01:11:03.722   |      | 300-00:31:02.762  |
|           | 200-00:06:42.742   |         | 100-00:06:23.496   |      | 000-00:05:25.894  |
|           | 400-00:05:07.269   |         |                    |      |                   |
| ClockSta  | te 3 :             |         |                    |      |                   |
|           | 300-00:06:50.180   |         | 200-00:06:43.180   |      | 100-00:06:42.697  |
| BstPktSt  | .rm 1 :            |         |                    |      |                   |
|           | 0@0-00:05:01.875   |         |                    |      |                   |
| SetTime   | 1 :                |         |                    |      |                   |
| 100000    | 00000-00:05:05.337 |         |                    |      |                   |
| StepTime  | 1 :                |         |                    |      |                   |
| 72273     | 31300-00:05:57.337 |         |                    |      |                   |
| AdjustTi  | .me 124 :          |         |                    |      |                   |
| -         | 31200-03:06:25.962 |         | 3@0-03:05:24.961   | -5   | 5000-03:04:23.961 |
|           | 23800-03:03:22.961 |         | 1900-03:02:21.961  | -10  | 060-03:01:20.961  |
|           | -4800-03:00:19.961 |         | 21100-02:59:18.961 | Ē    | 54@0-02:58:17.962 |
| streamId  | msgType            | rx      | rxProcessed        | lost | tx                |
| 0         | SYNC               | 41030   | 41030              | 0    | 0                 |
| 0         | DELAY REQUEST      | 0       | 0                  | 0    | 41031             |

I

| 0      | P-DELAY REQUEST  | 0     | 0       | 0               | 0     |
|--------|------------------|-------|---------|-----------------|-------|
| 0      | P-DELAY RESPONSE | 0     | 0       | 0               | 0     |
| 0      | FOLLOW UP        | 0     | 0       | 0               | 0     |
| 0      | DELAY RESPONSE   | 41028 | 41028   | 4294891017      | 0     |
| 0      | P-DELAY FOLLOWUP | 0     | 0       | 0               | 0     |
| 0      | ANNOUNCE         | 2565  | 2565    | 0               | 0     |
| 0      | SIGNALING        | 27    | 27      | 0               | 27    |
| 0      | MANAGEMENT       | 0     | 0       | 0               | 0     |
| TOTAL  |                  | 84650 | 84650   | 4294891017      | 41058 |
| 2      | SYNC             | 40980 | 40980   | 0               | 0     |
| 2      | DELAY RECHEST    | 0     | 0       | 0               | 40981 |
| 2      | P-DELAY RECHEST  | 0     | 0       | 0               | 0     |
| 2      | DEDAT REQUEST    | 0     | 0       | 0               | 0     |
| 2      | FOLLOW UD        | 0     | 0       | 0               | 0     |
| 2      | FOLLOW UP        | 10600 | 10609   | U<br>4204001242 | 0     |
| 2      | DELAI RESPONSE   | 40000 | 40000   | 4294091243      | 0     |
| 2      | P-DELAY FOLLOWUP | 0     | 0       | 0               | 0     |
| 2      | ANNOUNCE         | 2561  | 2561    | 0               | 0     |
| 2      | SIGNALING        | 27    | 27      | 0               | 27    |
| 2      | MANAGEMENT       | 0     | 0       | 0               | 0     |
| TOTAL  |                  | 84176 | 84176   | 4294891243      | 41008 |
| 4      | SYNC             | 41074 | 41074   | 0               | 0     |
| 4      | DELAY REQUEST    | 0     | 0       | 0               | 41074 |
| 4      | P-DELAY REQUEST  | 0     | 0       | 0               | 0     |
| 4      | P-DELAY RESPONSE | 0     | 0       | 0               | 0     |
| 4      | FOLLOW UP        | 0     | 0       | 0               | 0     |
| 4      | DELAY RESPONSE   | 41072 | 41072   | 4294891140      | 0     |
| 4      | P-DELAY FOLLOWUP | 0     | 0       | 0               | 0     |
| 4      | ANNOUNCE         | 2567  | 2567    | 0               | 0     |
| 4      | SIGNALING        | 27    | 27      | 0               | 27    |
| 4      | MANAGEMENT       | 0     | 0       | 0               | 0     |
| TOTAL  |                  | 84740 | 84740   | 4294891140      | 41101 |
| 6      | SYNC             | 0     | 0       | 0               | 0     |
| 6      | DELAY REQUEST    | 0     | 0       | 0               | 0     |
| 6      | P-DELAY RECHEST  | 0     | 0       | 0               | 0     |
| 6      | P-DELAY RESPONSE | 0     | 0       | 0               | 0     |
| 6      | FOLLOW UP        | 0     | 0       | 0               | 0     |
| e<br>e | DELAY DECOMPE    | 0     | 0       | 0               | 0     |
| 0<br>E | DELAI RESPONSE   | 0     | 0       | 0               | 0     |
| 0      | P-DELAI FOLLOWOF | 200   | 2 6 0 0 | 0               | 0     |
| 0      | ANNOUNCE         | 2609  | 2609    | 0               | 0     |
| 0      | SIGNALING        | 9     | 9       | 0               | 9     |
| 6      | MANAGEMENT       | 0     | 0       | 0               | 0     |
| TOTAL  |                  | 2618  | 2618    | 0               | 9     |
| 8      | SYNC             | 40902 | 40902   | 0               | 0     |
| 8      | DELAY REQUEST    | 0     | 0       | 0               | 40903 |
| 8      | P-DELAY REQUEST  | 0     | 0       | 0               | 0     |
| 8      | P-DELAY RESPONSE | 0     | 0       | 0               | 0     |
| 8      | FOLLOW UP        | 0     | 0       | 0               | 0     |
| 8      | DELAY RESPONSE   | 38773 | 38773   | 4294892784      | 0     |
| 8      | P-DELAY FOLLOWUP | 0     | 0       | 0               | 0     |
| 8      | ANNOUNCE         | 2556  | 2556    | 0               | 0     |
| 8      | SIGNALING        | 27    | 27      | 0               | 27    |
| 8      | MANAGEMENT       | 0     | 0       | 0               | 0     |
| TOTAL  |                  | 82258 | 82258   | 4294892784      | 40930 |
| 10     | SYNC             | 0     | 0       | 0               | 0     |
| 10     | DELAY REQUEST    | 0     | 0       | 0               | 0     |
| 10     | P-DELAY REQUEST  | 0     | 0       | 0               | 0     |
| 10     | P-DELAY RESPONSE | 0     | 0       | 0               | 0     |
| 10     | FOLLOW UP        | 0     | 0       | Ű.              | 0     |
| 10     | DELAY RESPONSE   | 0     | Õ       | Ũ               | 0     |
| 10     | P-DELAY FOLLOWID | 0     | Õ       | 0<br>0          | 0     |
| 10     | ANNOUNCE         | 2502  | 2598    | 0               | 0     |
| 10     | STGNALING        | 9     | 9       | 0               | G     |
| 10     | MANACEMENT       | 0     | 0       | 0               | 0     |
| ±v     | THURSDAY I       | 2607  | 2607    | 0               | 9     |
| TOTAT  |                  | 2001  | 2007    | U               | 2     |

### **Configuration Examples**

This section provides examples for configuring Cisco cBR for time synchronization.

#### **Example: Configuring Time Interface and PTP Domain**

The following example shows how to configure time interface and PTP domain:

```
enable
configure terminal
interface Loopback1588
ip address 100.100.100.40 255.255.255
interface TenGigabitEthernet4/1/7.1 (connect to PTP master)
ip address 100.100.10.92 255.255.255.0
route 10.10.10.11 255.255.255.224 192.168.0.12 (route to PTP master loopback ip)
ptp clock ordinary domain 55 (This is for cbr ptp connection)
servo tracking-type R-DTI
clock-port slave-from-903 slave
delay-req interval -4
sync interval -5
sync one-step
transport ipv4 unicast interface Lo1588 negotiation
clock source 10.10.1.11 (PTP master loopback ip)
```

#### Example: Configure RPD PTP Connection

The following example shows how to configure RPD PTP connection:

```
enable
configure terminal
ptp r-dti 20
profile G.8275.2
ptp-domain 0
mode slave
priority1 128
priority2 255
 local-priority 128
clock-port 1
   ethernet 1
 clock-port 2
   ethernet 2
clock-port 1
   ethernet 1
   state up
   transport ipv4
   clock source ip 10.10.1.12 gw 10.10.1.1
   clock source ip 192.168.0.0 gateway ip 10.10.1.2 alternate
   transport cos 6
   transport dscp 47
   sync interval -4
   announce interval 0
   announce timeout 11
   delay-req interval -4
   unicast grant-duration 300
   local-priority 128
```

#### **Example: Associate R-DTI with RPD**

The following example shows how to associate R-DTI with RPD:

```
enable
configure terminal
cable rpd nodel
identifier badb.ad17.4820 (node vbh0 mac)
core-interface Te7/1/4
 rpd-ds 0 downstream-cable 7/0/16 profile 0
 rpd-us 0 upstream-cable 7/0/16 profile 0
 r-dti 20
 rpd-event profile 0
```

# Feature Information for Synchronizing Time on Cisco Smart PHY 7200

Use Cisco Feature Navigator to find information about the platform support and software image support. Cisco Feature Navigator enables you to determine which software images support a specific software release, feature set, or platform. To access Cisco Feature Navigator, go to the www.cisco.com/go/cfn link. An account on the Cisco.com page is not required.

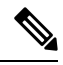

Note

The following table lists the software release in which a given feature is introduced. Unless noted otherwise, subsequent releases of that software release train also support that feature.

Table 3: Feature Information for Synchronizing Time on Cisco Smart PHY 7200

| Feature Name          | Releases                          | Feature Information                                      |
|-----------------------|-----------------------------------|----------------------------------------------------------|
| Synchronizing<br>Time | Cisco Smart PHY 7200 Software 1.x | This feature was introduced on the Cisco Smart PHY 7200. |